# 4.10 CADデータ連携

## 4.10.1 住宅設計CADのデータ連携について

STRDESIGNは、数社の住宅設計CADシステムからデータの取り込みが可能となっております。

#### (1) STRDESIGN の連携データが作成できる CAD システム

- SUNCAD V4.0L01
- ・ 建築 Vision 2 Ver2.0
- MADRIC CG2000 Ver16.0
- Super Soft V7.0
- ・ ザ・プランナー
- DBS CAD

#### ※CADデータ連携の最新情報は弊社ホームページにてご確認ください。

連携データの使用方法は「4.10.2 連携データの読み込み」を参照ください。 STRDESIGNの連携データ作成方法については各 CAD メーカー様にお問い合わせください。また、 プレカット CAD とのデータ連携については弊社ホームページを参照ください。

#### (2) データを STRDESIGN 用に変換できる CAD システム

ARCHI TREND 21

連携データの作成方法は「4.10.3 アーキトレンドデータの変換方法」を参照ください。

### 4.10.2 連携データの読み込み

#### (1)事前準備(テンプレートの作成と適用)

CAD 連携データは基本的に仕様情報(材料や荷重など)を含んでおりませんので、STRDESIGN にて連携データを読込む際に、自動で仕様情報が追加されます。

通常、連携データを STRDESIGN で読込むと、STRDESIGN の標準仕様情報(テンプレート)が追加されます。 事前に設計者固有の仕様情報を準備しておくと、連携データにその仕様を採用することができます。 ※STRDESIGN の標準テンプレートを使用される場合は、本手順は必要ありません。

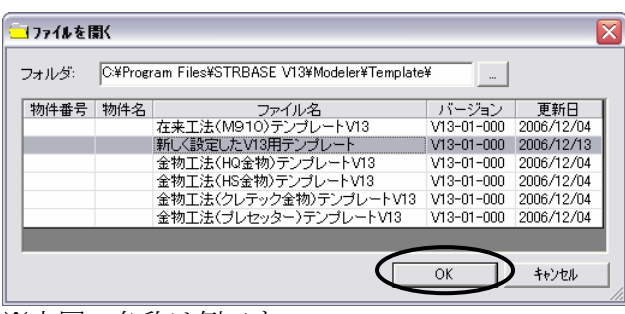

※上図の名称は例です。

| N 無題 - Modeler                                     |                                       |                     |       |              |                  |  |
|----------------------------------------------------|---------------------------------------|---------------------|-------|--------------|------------------|--|
| ファイル( <u>F</u> )                                   | 編集(E)                                 | 入力制御邸               | 表示(⊻) | ツール①         | ^ルフ°( <u>H</u> ) |  |
| 新規作り<br>開く(Q)…<br>再読みう<br>閉じる(Q                    | 或( <u>N</u> )<br>込み(L)<br>2)          |                     |       | Otrl<br>Otrl | нN<br>HO         |  |
| 上書さけ<br>名前を作<br>テンフプレー<br>部材テン                     | *14 ら)<br>すけて保存(<br>トとして保存<br>プレートデータ | Ă)<br>≝(Ŋ<br>/保存(B) |       | Utri         |                  |  |
| インホ <sup>®</sup> ート<br>エクスホ <sup>®</sup> ー<br>追加イン | ℚ<br>ŀ(⊑)<br>ホ°−ŀ( <u>D</u> )         |                     |       |              |                  |  |

- テンプレートを準備します。テンプレートの作成 方法は「4.2.2 テンプレート」を参照ください。
- ② STRDESIGN の「開く」ボタンをクリックし、準備し たテンプレートを開きます。(新規作成では開か ないでください。)
   通常、テンプレートは以下の場所にあります。
   C:¥Program Files¥STRBASE V13
   ¥Modeler¥Template¥
- 「ファイル」メニューから「エクスポート」を選択します。

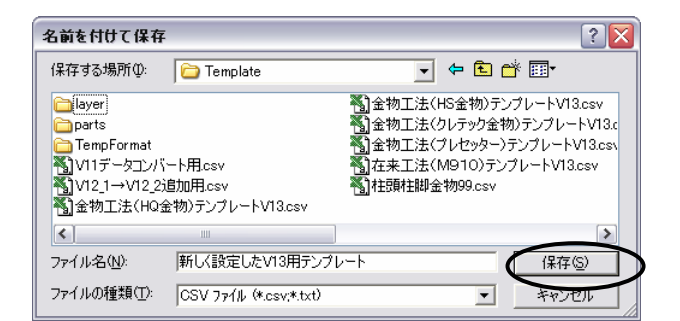

| 🥱 新しく設定したV13用テンブレート.mld - Modeler |                     |  |  |  |  |
|-----------------------------------|---------------------|--|--|--|--|
| ファイル(E) 編集(E) 入力制御邸 表示(⊻)         | ッール(工) ヘルフ°(土)      |  |  |  |  |
|                                   | 作画ペン設定(P)           |  |  |  |  |
| 新規開く保存。印刷 前除 僕牙 古                 | . オフジョン( <u>Q</u> ) |  |  |  |  |
| 全表示                               | 構造計算書-印刷位置調整(R)     |  |  |  |  |
|                                   | キー情報の変更(近)          |  |  |  |  |

| オブションの設定                                                  | × |
|-----------------------------------------------------------|---|
| 基本  補助線 ブロパティ色 データ連携情報 自動バックアップ                           |   |
| 追加用CSVファイル:                                               |   |
| iles¥STRBASE V13¥Modeler¥Template¥在来工法(M910)テンプレートV13.csv |   |
| デウォルト 参照                                                  |   |
|                                                           |   |
|                                                           |   |
|                                                           |   |
|                                                           |   |
|                                                           |   |
|                                                           |   |
|                                                           |   |
|                                                           |   |
|                                                           | _ |

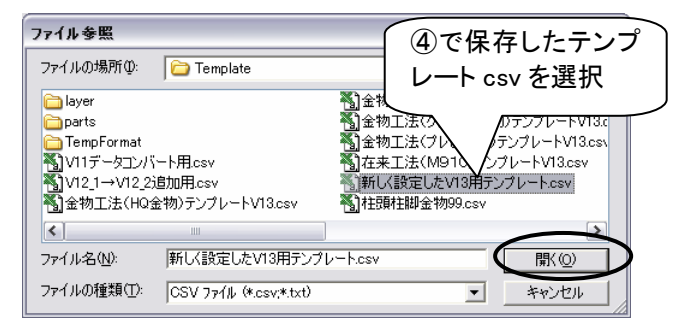

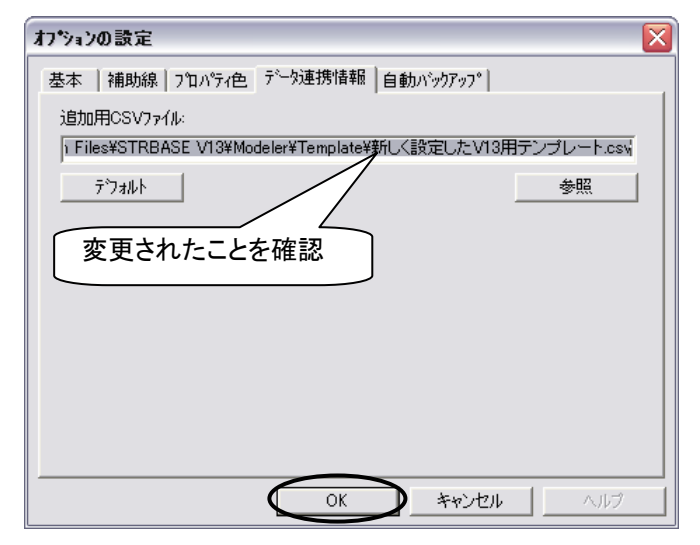

 ④「名前を付けて保存」画面において、「保存」ボ タンをクリックします。(必要に応じてファイル名 称を変更してください。)

- 続いて、「ツール」メニューから「オプション」を選 択します。
- ⑥ データ連携情報タブを参照し、「参照」ボタンを クリックします。

「ファイル参照」画面において、④で保存したテンプレートの csv ファイルを選択し、「開く」ボタンをクリックします。

 「オプションの設定」画面において「追加用 CSV ファイル」の欄が、新しいテンプレート名称に変 更されたことを確認し、そのまま「OK」ボタンをク リックします。

これで事前準備が完了です。

#### (2)連携データの読込みと修正

連携データはインポートすると、自動的に仕様情報が追加されて STRDESIGN に読込まれます。ただし、一部の部材については、仕様情報を手動で設定する必要がございます。

| 🙀 新しく設定したV13用テンプレート.mld - Modeler |                  |            |       |      |        |
|-----------------------------------|------------------|------------|-------|------|--------|
| 771N(E)                           | 編集(E)            | 入力制御仰      | 表示(⊻) | ツール① | _^⊮7°( |
| 新規作                               | 式( <u>N</u> )    |            |       | Ctrl | +N     |
| 開((_)                             |                  |            |       | Ctrl | +0     |
| 再読み                               | 込み(1)            |            |       |      | - E    |
| 閉じる(@                             | 2)               |            |       |      |        |
| 上書き保存(S) Ctrl+S                   |                  |            |       |      | +S     |
| 名前を行                              | すけて保存(           | <u>A</u> ) |       |      |        |
|                                   |                  |            |       |      |        |
| 音称材テンフ・レートデータ保存(B)                |                  |            |       |      |        |
| ብን <b>ポ</b> ∽Ւወ                   |                  |            |       |      |        |
| エクスホペー                            | ·卜(Ē)            |            |       |      |        |
| 追加イン                              | ℼ°−Ւ( <u>D</u> ) |            |       |      |        |

| ファイルを開く                                    |                        |                           | ? 🗙 |
|--------------------------------------------|------------------------|---------------------------|-----|
| ファイルの場所の:                                  | 🚞 Data                 |                           |     |
| ── <sup>~</sup> #\$MdlBackup<br>著]連携データcsv |                        |                           |     |
| ファイル名(N):                                  | 連携データcsv               |                           |     |
| ファイルの種類(工):                                | CSV ファイル (*.csv;*.txt) | <ul> <li>キャンセノ</li> </ul> | Ŀ   |

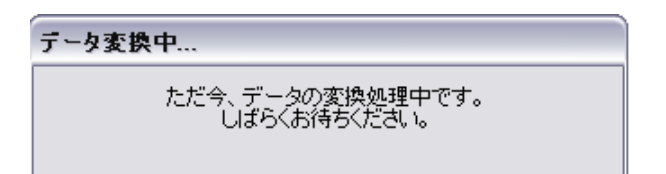

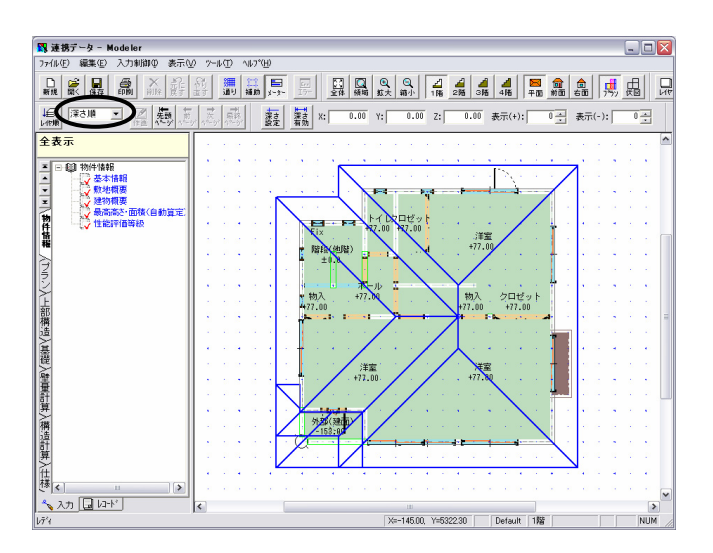

| 7*ロパ*ティ            |                 | × |
|--------------------|-----------------|---|
| 建物概要               |                 |   |
| 項目                 | 内容              |   |
| 1階基準床高(mm)         | 72.00           |   |
| 2階基準床高(mm)         | 30.00           |   |
| 3階 <u>基準床高(mm)</u> | 30.00           |   |
| 屋根仕上げ(標準)          | 1003-彩色石綿板      |   |
| 外壁仕上げ(標準)          | 1002 - サイディング張り |   |
| 多雪地域区分             | 0-→般            |   |

① STRDESIGN を起動し、「ファイル」メニューから 「インポート」を選択します。

 「ファイルを開く」画面において、CAD システム で作成した連携データファイル選択し「開く」ボ タンをクリックします。

※連携データファイルの作成方法は、各CADメーカー様にお問い合わせください。

- ③ 自動的に仕様情報が追加されます。
- ④ 読込まれたデータが表示されます。
   屋根等が見にくい場合はレイヤの「入力順」を
   「深さ順」に変更してください。

⑤ 一部の部材の仕上げを仕様情報に合わせて変更します。
 まず、「基本情報」タブの「建物概要」をダブルクリックします。
 「屋根仕上げ(標準)」をクリックします。

| コードの選択           |          | × |
|------------------|----------|---|
| 屋根仕上げ(標準)        |          | - |
| 〇 1001 - 瓦(葺き土有) | 屋根仕上げを選択 |   |
| C 1002 - 桟瓦 🛛 🥒  |          |   |
| • 1003 - 彩色石綿板   |          |   |
| ○ 1004 - 金属板     |          |   |
| 編集               |          |   |

| <b>プロパティ</b><br>建物概要 |                 | × |
|----------------------|-----------------|---|
| 項目                   | 内容              |   |
| 1階基準床高(mm)           | 72.00           |   |
| 2階基準床高(mm)           | 30.00           |   |
| 3階基準床高(mm)           | 30.00           |   |
| 屋根仕 <u>上げ(標準</u> )   | 1003-彩色石綿板      |   |
| 外壁仕上げ(標準)            | ▶002 - サイディング張り |   |
| 多雪地域区分               | 0-→般            |   |

| 白 2 部屋・外壁・屋 | 根  | 右クリック |  |
|-------------|----|-------|--|
|             | 作成 |       |  |
|             | 編集 |       |  |

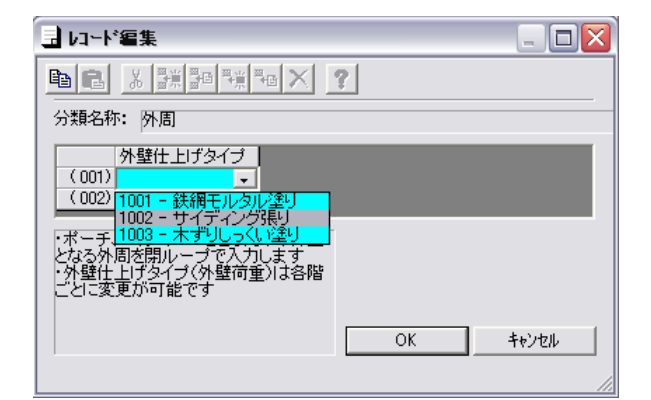

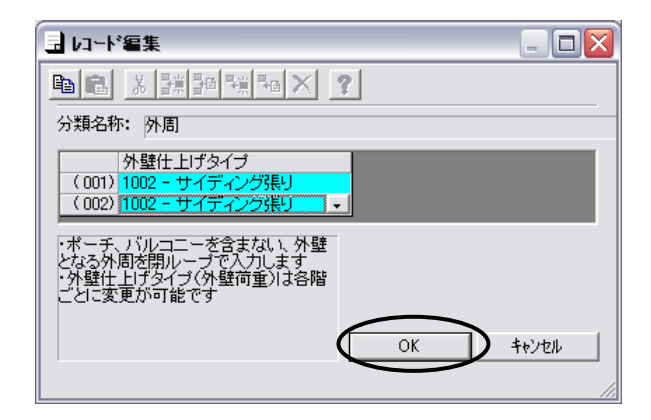

- ⑥ 「コードの選択」画面にて「屋根仕上げ」を選択 し、OKボタンをクリックします。
- ⑦「外壁仕上げ(標準)」も同様にクリックし、設定 が完了したら「更新」ボタンをクリックします。

- ⑧ 次に「プラン」タブの「外周」を右クリックし、「編集」を選択します。
- ⑨「レコード編集画面」において「外壁仕上げタイプ」を選択します。

- ⑩ 選択が完了したらOKボタンをクリックします。
- ① ⑧~ ⑩と同様の操作を以下の部材についても行ってください。
   (下記の部材が連携データに存在しない場合は必要ございません。)
   ・屋根(「仕上げ」を変更)
   ・部屋(「部屋・収納種別コード」が空欄の場合)
   ・面材(「面材タイプ」が空欄の場合)
   ・筋かい(「筋かいタイプ」が空欄の場合)
   ・床組(「水平構面タイプ」を変更)
  - ・アンカーボルト(アンカーボルトタイプを変更)

② 以上で、連携データの読み込みは完了です。 マニュアル「3.1 入力内容」の「(2)部材データ」を参照し、耐力壁や上部構造、基礎などの構造計算に必要な部材データをさらに追加してから構造計算を実行します。

※連携される部材データの種類は、ご使用になられている CAD により異なります。詳細は弊社ホームページ を参照いただくか、各 CAD メーカー様にお問い合わせください。